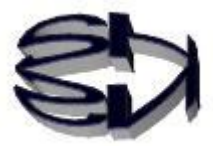

## 第8話(仮想化環境を作る)

キツネ!最近、メタバースという言葉を聞くのだけれ どコンピュータと関係あるの?

メタバースはリアル(実際に存在する物)とは異なる3次元の仮想空間 を指すのだ。その仮想空間に自分に似せたアバターを置くことによって 自分の分身を仮想空間の中で行動させることができるというわけさ。 スターウォーズで、分身(アバター)を他の星に送りこんで、その星の 住民と話す、というシーンがあったと思うけれど。火星には空気が無く 実際の人間は住めないが、火星の一部分に仮想空間を作り出し、そこに 自分の分身を光の速さで送りこむ、ということが近未来的には可能かも しれないよ。そう考えると楽しいじゃないか。

話が脱線してしまったが、ここでは仮想という用語が非常に重要なの だ。コンピュータの世界で仮想という接頭語が付くと、プログラムで作 り出されるリアル(物理的に存在する物)では無い、ソフト的な物を意 味するのだ。

例えば、仮想マシンというとハードとして存在するコンピュータと同等 なものをプログラムで作り出す、と言うことなんだ。例えば、スマホの 液晶パネルに表示されるキーボードは物理的なキーボードと遜色無く 使えるだろう。これは、正に仮想マシンの一部なのだ。さらに、仮想マ シンはファイルとして存在するので、光の速さで他の場所に転送(札幌 から沖縄に)することができるのだ。当然、アバターも転送できるよ。 仮想メモリもHDD内にソフト的に作られるDRAMなのだ。コンピュ ータの世界で使われる仮想化の意味がなんとなくわかってきたか、タヌ キ! 仮想化って、魔術みたいで、なんとなく面白そうだね! それで、ここでは何の仮想化をするの。オイラをコン ピュータに化けさせるつもりじゃないだろうな。

タヌキのアバターを作るのも楽しそうだが、残念ながら もっと真面目な話だ。タヌキもパソコンを1台ぐらい持 っているだろう。でも、色々な実践をする為に、OS を 破損しても良いパソコンをもう1台、あるいは数台ほし い、と思うこともあるだろう。そのような時に、1台の パソコンがあれば、その中に複数のパソコン(仮想マシ ン)を作ることができるのさ。これで、パソコンを共有 しているお父さんやお母さんのデータやアプリを破損 する心配をしないで、仮想マシン上で好きなだけプログ ラムのテストをすることができるのさ。

当然、Windows 上に Windows の仮想マシンを作るこ とができるし、Windows 上に CentOS や Ubuntu など 複数の仮想マシンを作ることもできるんだ。これは嘘じ ゃないよ!

キツネ!おめえ、すごいこと考えるな。 パソコンを買う必要もないし、資源の節約になるし、 これって SDG s じゃないの。キツネの講義を聴くだけ でなく、これで実践すれば、オイラの実力も付くとい うものだ。

そうだよな。使うのは知恵と電気だけだから SDG s か もな。でも、仮想環境を作るパソコンは、多めの資源を 追加しておかなければならないんだ。オイラの PC は自 作したんだが、CPU はインテルの CoreI5 で DRAM を 8 GB ほど積んでいるんだ。これ以上の資源は必要だ な。でも自作したので4万円程度ですんだけどな。 キツネ、大丈夫だよ。ゲーム用のパソコンは数十万から 100万円はするのだから、数万円ですむなら軽い、軽 い。ましてや、コロナ禍で、タヌキの大将から10万円 の生活費を貰ったので、自分への投資に使うよ。オイラ のパソコンの CPU は CoreI5 で DRAM が4GB だからさ らに8GB 追加しておくよ。12GB あれば良いだろう。

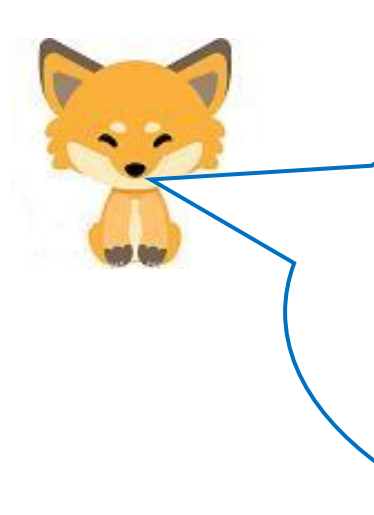

OK! では、仮想マシン作成の実践を始めようか。 Windows10home エディッションに CentOS 7 を仮想サーバと して乗せる、という方針で進めていくよ。大元の Windows10home エディッションをホスト OS と呼び、仮想 サーバの CentOS 7 をゲストOSと呼ぶことにするよ。 さしあたっての手順は以下のようになります。難しくはない からね。Windows にアプリをインストールするのと同じだよ。 以下のところから仮想化ソフトをダウンロードしてよ。

●仮想化ソフト(VMware Workstation Player) URL:

<u>https://www.vmware.com/jp/products/workstation-player/workstation-player-evaluatio</u> <u>n.html</u>にアクセスし、

・[Workstation 15.5 Player for Windows の試用]

「今すぐダウンロード」をクリックします。

[VMware-player-15.5.2-15785246.exe]を適当なフォルダーに保存し、ダブルクリックしま

す。

・後は、ネットの情報を参考に、インストールを完了してください。殆どが、同意、Yes で良いと思います。最後に successful というメッセージが表示され、ディスクトップ上に VMware のロゴマークが表示されます。

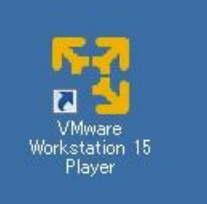

このソフトは、VMwareという会社が提供している仮想化ソフト なのだ。今回使うのは、ホスト OS 上に仮想マシンを作成する、 という最も簡単で使いやすいものだけど、データセンターで複数 のコンピュータにインストールしてクラウドシステムやビッグ データ処理などを構築する為の本格的なソフトも提供している よ。複数の仮想マシンを一括で管理するコントロールセンターと いうソフトも用意されています。

今回使用する「Workstation 15.5 Player for Windows」は無料 で使用できるが、個人の勉強用となっているから注意してね。 安かろう悪かろう、と言われることがあるが、これは無料で優 れものだからね。どうして、皆さんこれで勉強しないのか不思 議だよ。ポンポコ学校の情報のポンコツ先生は、タヌキが自分 より優秀になるのが嫌なのかな。それともこのようなソフトの 存在を知らないのかな。とにかく、了見が狭いよね。

キツネ!ポンコツ先生の悪口言ってないで、ゲスト OS の作り方と VMware の特徴を教えてくれよ。多分、ポ ンコツ先生はゲスト OS の作り方とか、その必要性を感 じていないのだと思うよ。オイラがそうだもの。 Windows を使うことで満足しているからね。

タヌキの言う通りかもしれないね。Windows のエクセ ルやワードのエキスパートで満足している情報の先生 が多いかもね。 じゃ、ゲスト OS として Linux の一つの CentOS7 を作 ってみるか。ここからは、リアルマシン(物理マシン) に CentOS7 をインストールするのと同じだからね。

戸惑ったら、ネットでインストールの仕方を検索して

●CentOS7の基ファイルを準備しましょう

ここで使用する CentOS7 の OS をインストールするソフトは、iso ファイルです。これをダウンロ

- ードして使用します。4.5GBですので、ダウンロードに約1時間はかかります。ダウンロードサ
- イトは各種ありますので、好きなサイトを利用してください。例えば、

URL: https://ftp.riken.jp/Linux/centos/7.8.2003/isos/x86\_64/

の、一番上の「CentOS-7-x86\_64-DVD-2003.iso (4.5GB)」をダウンロードし、自分のフォルダーに 保存しておきます。こんな感じです。提供バージョンは時と共に変わります。

| 🕌 centos                       |                          |
|--------------------------------|--------------------------|
| - די בשעב א 🖉 אול-ם א רפיים או | ディスク (C:) + centos       |
| 整理 ▼ ライブラリに追加 ▼ 共有 ▼           | 書き込む 新しいフォルダー            |
| 🐌 Anacon-ins                   | 名前 ▲                     |
| 🔜 Canoscan5                    |                          |
| 📕 centos                       | CentUS=7=x86_64=DVD=1908 |

●仮想サーバマシン(CentOS7)の構築

- ・仮想マシンは、ソフトウェアで構築したデータファイルというイメージを持つことが ポイントです。ファイルならば、コピー(クローンの作成といいます)も瞬時の送信 (緊急時)も可能になります。仮想マシンはファイルですが、物理的なサーバと同様 に扱えます。ネットワークカード(NIC)も作られます。ネットワークのイメージは、 仮想マシンに割り振られるプライベートアドレスがルーティングされて、Windows10 の物理的な NIC のプライベートアドレスに変換されると考えると理解できる、と思い ます。
- ・仮想サーバはファイルなので、構築に失敗したら、「削除」し、作り直すだけです。い くらでも失敗を重ねてください。
- ネット上に、VMware を使って Windows10 上に CentOS をインストールする方法が 記述されています。参考にしてください。
- ・絶対とは言えませんが、VMwareはWindows上ではアプリ(ミドルウェア)の一種なので、ホストのWindows10を破壊することは無いと思います。

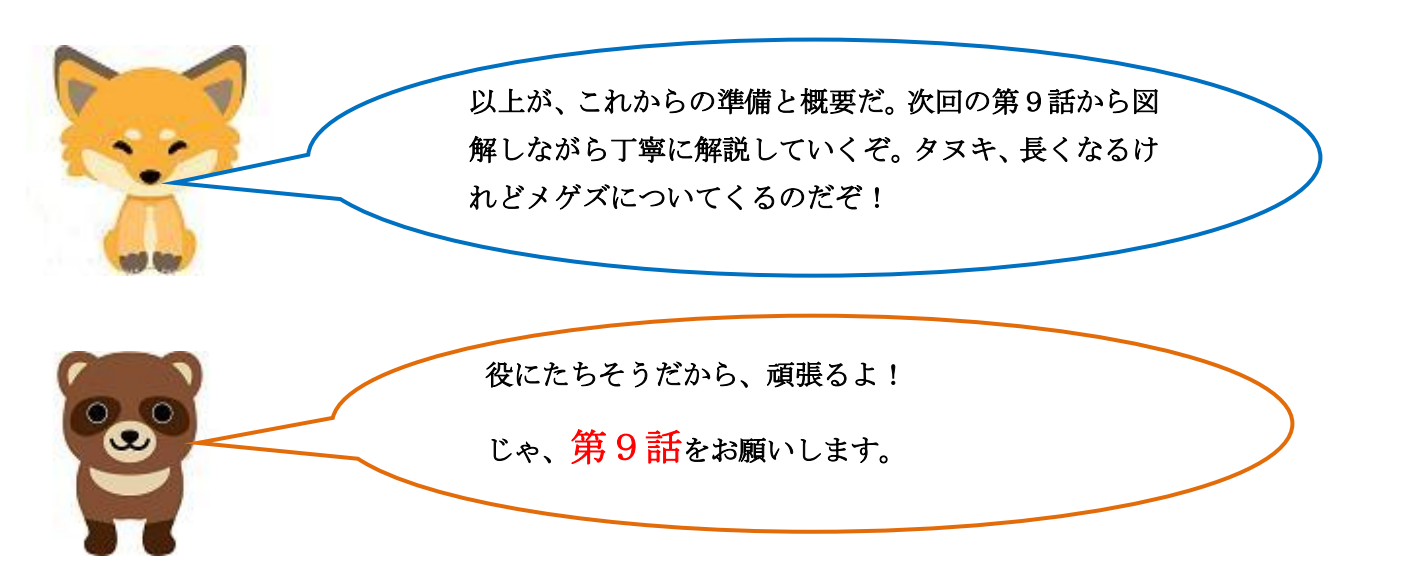